## Sistema de turnos Instructivo para Socios

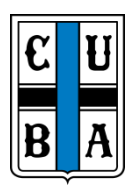

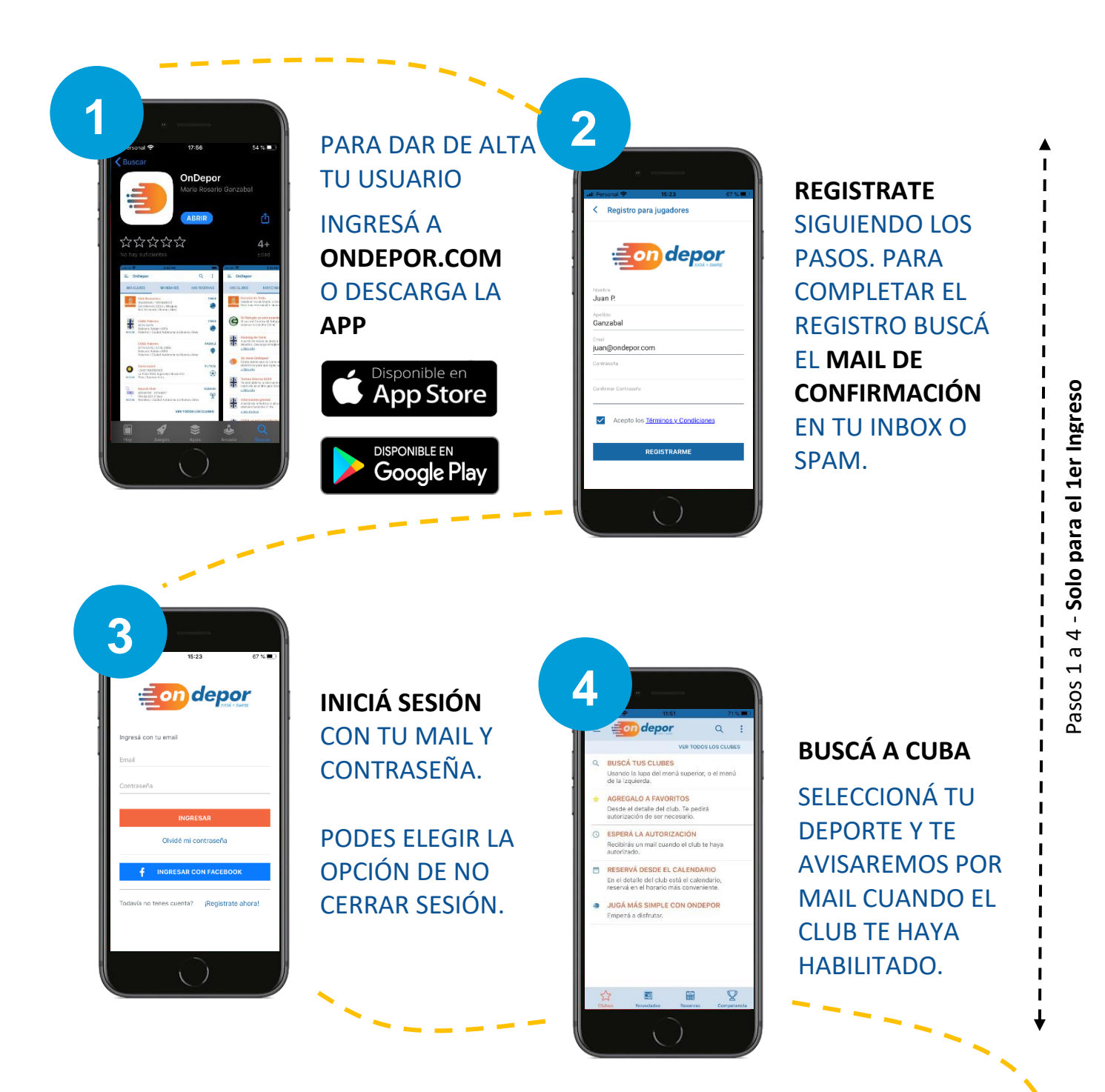

SIGUE EN LA SIGUIENTE PÁGINA

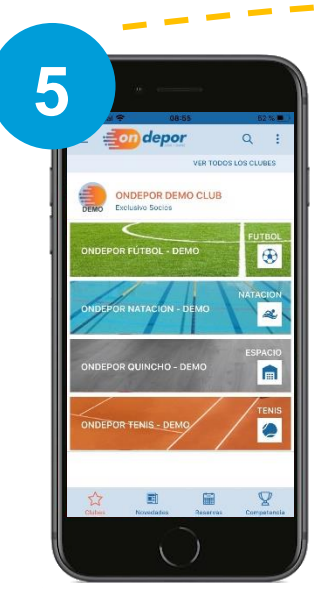

## DESPLEGÁ EL CALENDARIO DENTRO DE TU DEPORTE Y MIRÁ LA DISPONIBILIDAD DE CUPOS.

PODES VER LOS PROTOCOLOS Y REGLAMENTOS INTERNOS.

|            | ?          | 09:09                   | 49%             |
|------------|------------|-------------------------|-----------------|
|            | C U<br>B A | ONDEPOR TENIS           | - DEMO          |
| GALENDARIO |            | DATOS                   | UBICACION       |
| <          |            | 16 DE <b>JULIO</b> 2023 | ver Detaile 🔰 🍃 |
| 08         |            |                         |                 |
| 09         | 00 //      | 6 ibres                 |                 |
| 10         |            | <b>6</b> ibres          |                 |
| 11         | 30         | 6 ibres<br>4 ibres      |                 |
| 11         | 30         | 4 ibres                 |                 |
| 12         | 30         | 6 ibres                 |                 |
| 13         | 00<br>30   |                         |                 |
|            | 00         | 5 ilum                  |                 |

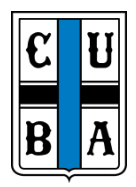

RESERVÁ

TU TURNO PRESIONANDO EN EL HORARIO DE TU PREFERENCIA

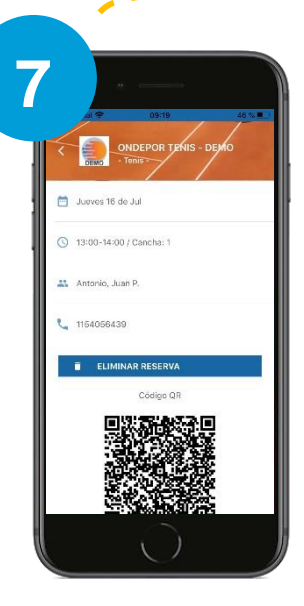

MIRÁ EL DETALLE DE TUS RESERVAS Y ACCEDÉ A TU CÓDIGO QR DE ACCESO. TE LLEGARÁ POR

MAIL EL CODIGO QR PARA PODER ENTRAR A LA SEDE

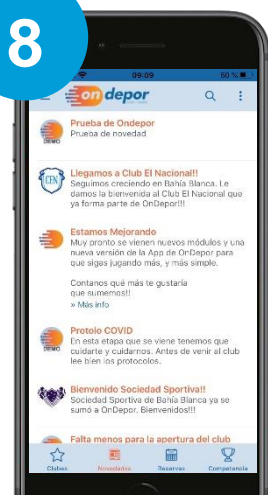

MIRÁ LAS NOVEDADES Y LA CARTELERA Y ENTERATE DE TODO LO QUE

PASA EN CUBA.

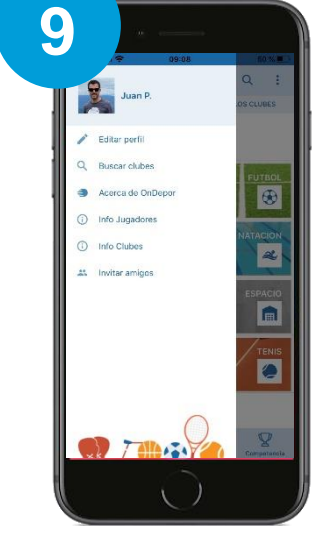

PODES EDITAR TUS DATOS O TU FOTO DE PERFIL Y ACCEDER A MÁS INFORMACIÓN

Cualquier duda o sugerencia escribinos a comunicación@cuba.org.ar